## Modifier le rôle d'un utilisateur inscrit

1/1

Dans un espace donné : cliquez sur le lien "Utilisateurs" > "Utilisateurs inscrits" présent dans le bloc "Administration" afin d'accéder à l'**interface de gestion des inscriptions**.

Pour chaque utilisateur, on peut lui **retirer un rôle** spécifique, lui **attribuer un rôle** supplémentaire ou le **désinscrire complètement** de l'espace.

×

## Pour modifier le rôle d'un utilisateur :

- Attribuez lui le nouveau rôle souhaité.
- Retirez l'ancien rôle.

Un utilisateur peut avoir plusieurs rôles complémentaires en même temps : Exemple "Contact" & "Enseignant"

From: https://wiki.univ-nantes.fr/ - **Wiki** 

Permanent link: https://wiki.univ-nantes.fr/doku.php?id=moodle:faq:modifier\_role\_utilisateur&rev=1441112217

Last update: 2015/09/01 14:56

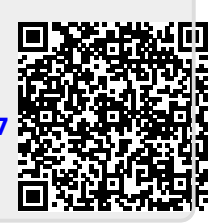